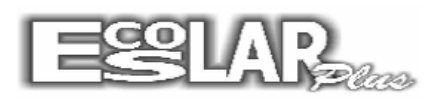

## CADASTROU O DESCONTO ERRADO DE UM ALUNO E JÁ GEROU OS BOLETOS. COMO FAZER PARA ACERTAR.

## 1- Vá em balcão-ficha financeira

### Localiza o aluno digita o desconto e grava, clica na aba lançamentos

| 🔁 Informações financeiras                                         |                          | ×                         |
|-------------------------------------------------------------------|--------------------------|---------------------------|
| Incluir     Excluir     Gravar     Procurar     Filtrar     Ficha | Cancelar Descontos       | nissão Boletos Sair       |
| Informações finance as Valores                                    | Lançamentos Plan         | o de Pagamento e Cobrança |
| Matrícula 2014 1446 & Matricula<br>em 08/05/20                    | o Plano 3 6° ao 9° ano   | <u> </u>                  |
| Curso 15 6ª Ano                                                   | 601 Valor parcela % desc | Valor 1º vencto Dia       |
| Bolsa Sem Bolsa de Estudo Sem bolsa de estudo                     | ■ 0% 1.000,00 50,00      | 500,00 5                  |
| ∣ Informe as operações que incidirão na ma                        | nsalidade A              | luside dese               |
| 1 - 0 Sem Operação                                                | ■ R\$ 0,00 da parcela 0  | até 🛛 🗖 🚊                 |
| 2 - 0 Sem Operação                                                | R\$ 0,00 da parcela 0    | até 🔲 🗖 🙀                 |
| 3 - 0 Sem Operação                                                | 💌 R\$ 0,00 da parcela 0  | até 🔲 🗖 🖥                 |
| 4 - 0 Sem Operação                                                | R\$ 0,00 da parcela 0    | até 🔲 🗖 🛔                 |
| 5 - 0 Sem Operação                                                | 💌 R\$ 0,00 da parcela 0  | até 🔲 🗖 🖉                 |
| 6 - 0 Sem Operação                                                | R\$ 0,00 da parcela 0    | até 🛛 🗖 👼                 |
| K 1446 - Nicoly Carneiro de Campos Ir                             | ilhião de Castro         | < )                       |

# Na <u>aba lançamentos</u> no rodapé da tela clica em <u>Todos em aberto</u> após excluir, clica em <u>processar</u>.

| <ul> <li>Informações finar</li> </ul> | nceiras              |                                                                                                    |                   |                         |                             |                             |                              | Մ                                   |                              |
|---------------------------------------|----------------------|----------------------------------------------------------------------------------------------------|-------------------|-------------------------|-----------------------------|-----------------------------|------------------------------|-------------------------------------|------------------------------|
| incluir Excluir                       | Gravar Procurar      | Image: Second second second          | Ncelar 3e         | 🥼<br>matrícul           | : Descontos                 | Ocorrência P                | rocessar                     | hissão Boler                        | tos Sair                     |
| Informações fina                      | anceiras             | Valores                                                                                                    | Ť                 |                         | Lançam                      | entos                       | Plan                         | o de Pagamer                        | nto e Cobranç                |
| Gerar parcela 01 -                    | - Gerar parcela 02 - | - Gerar parcela 03 -                                                                                                    | 1                 |                         | _                           | Lancame                     | ntos do alı                  | ino                                 |                              |
| 🔿 Desbloqueado                        | C Desbloqueado       | C Desbloqueado                                                                                                    |                   | Parc                    | Valor                       | Valor pago                  | Vencimento                   | Pagamento                           | Baixado                      |
| Bloqueado                             | Bloqueado            | Bloqueado                                                                                                    |                   | 1                       | 1.000,00                    | 0,00                        | 05/01/201                    | 3                                   |                              |
| Gerar parcela 04 -                    | - Gerar parcela 05 - | – Gerar parcela 06 -                                                                                                    |                   | 3                       | 1.000,00                    | 0,00                        | 05/03/201                    | 3                                   |                              |
| O Desbloqueado                        | O Desbloqueado       | O Desbloqueado                                                                                                    |                   | 4                       | 1.000,00                    | 0,00                        | 05/04/201                    | 3                                   |                              |
| Bloqueado                             | Bloqueado            | Bloqueado                                                                                                    |                   | 5                       | 1.000,00                    | 0,00                        | 05/05/201                    | 3                                   |                              |
| Dioquesdo                             | i bioquedde          | - Dioquosao                                                                                                    |                   | 6                       | 1.000,00                    | 0,00                        | 05/06/201                    | 3                                   |                              |
| Gerar parcela 07 –                    | Gerar parcela 08     | Gerar parcela 09 -                                                                                                    | ]                 | 7                       | 1.000,00                    | 0,00                        | 05/07/201                    | 3                                   |                              |
| C Desbloqueado                        | C Desbloqueado       | C Desbloqueado                                                                                                    |                   | 8                       | 1.000,00                    | 0,00                        | 05/08/201                    | 3                                   |                              |
| Blogueado                             | Blogueado            | Blogueado     Blogueado     Secondado     Secondad |                   | 9                       | 1.000,00                    | 0,00                        | 05/09/201                    | 3                                   |                              |
|                                       |                      | · · ·                                                                                                    |                   | 10                      | 1.000,00                    | 0,00                        | 05/10/201                    | 3                                   |                              |
| Gerar parcela 10 –                    | - Gerar parcela 11 - | Gerar parcela 12 -                                                                                                    |                   | 11                      | 1.000,00                    | 0,00                        | 05/11/2010                   | 3                                   |                              |
| C Desbloqueado                        | C Desbloqueado       | C Desbloqueado                                                                                                    |                   |                         |                             |                             |                              |                                     | •                            |
| Bloqueado                             | Bloqueado            | Bloqueado                                                                                                    | Observ<br>pressio | <b>ação :</b><br>nada e | Para exclui<br>depois cliqu | r alguns lanç<br>e 🦵 Exclui | amentos, sel<br>r ou todos ( | lecione com a<br>clique 🥅 <b>To</b> | i tecla «Ctrl»<br>dos em abe |

#### Preencher, após clicar em processar

| Process                                  | amento para a geraç                                    | ão da cobrança        |
|------------------------------------------|--------------------------------------------------------|-----------------------|
| Compo<br>Ano Ir<br>2014 (<br>bservação ( | etência<br>nicial Final Banco<br>1 12 238<br>(Linha 8) | Emissão<br>20/01/2014 |
| licoly Carn                              | neiro de Campos Imilhião                               | o de Castro           |

Vai voltar para a tela da Ficha Financeira, clicar em Emissão, opção 2 Boleto...

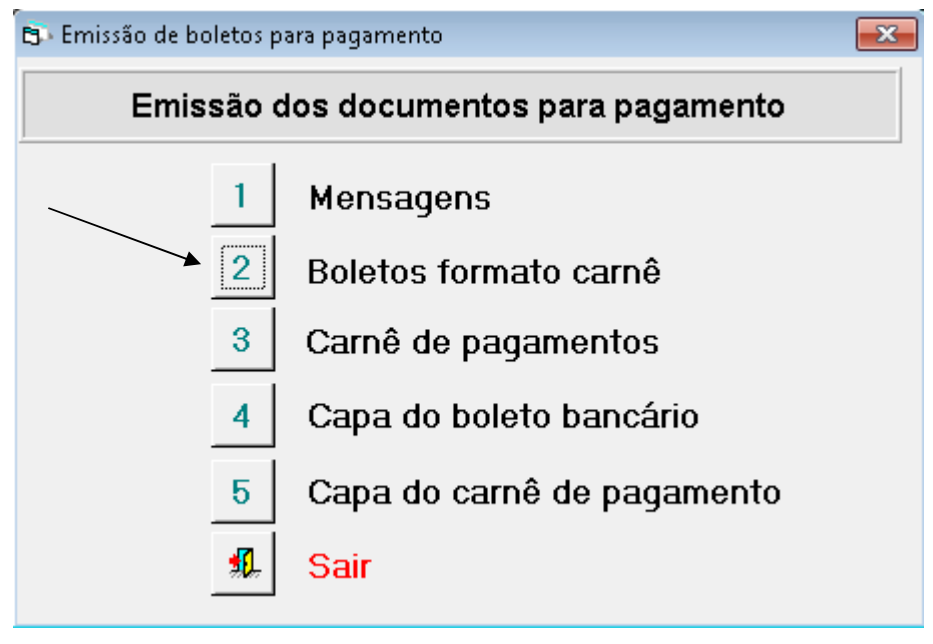

Para emitir o boleto marque em destino do relatório <u>Impressora</u> e confirma aonde indica a seta abaixo. Se quiser visualizar antes o boleto em destino do relatório marca Vídeo e após clica no ícone da Impressora para emitir.

| - Destino do relatório | Formato e nome do arquivo de saída        |
|------------------------|-------------------------------------------|
| C Vídeo                | · · · · · · · · · · · · · · · · · · ·     |
| Impressora             |                                           |
| C Arquivo              |                                           |
| Número de cópias       | Opções do relatório                       |
| 1 -                    | Operação                                  |
|                        | Ano Inicial Final 2º Via                  |
| Intervalo de páginas   |                                           |
| Todas                  |                                           |
| C Páginas              | 🔲 🗖 Imprimir para quem escolheu por email |
| 🥩 Impressora padrão    |                                           |
| CutePDF Writer         |                                           |
| Critério               |                                           |
|                        |                                           |
|                        |                                           |